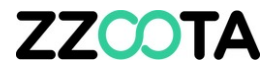

## **CREATE A SCHEDULED SERVICE ALERT**

#### STEP 1

Log into the zzootaLink platform and navigate to the Main page.

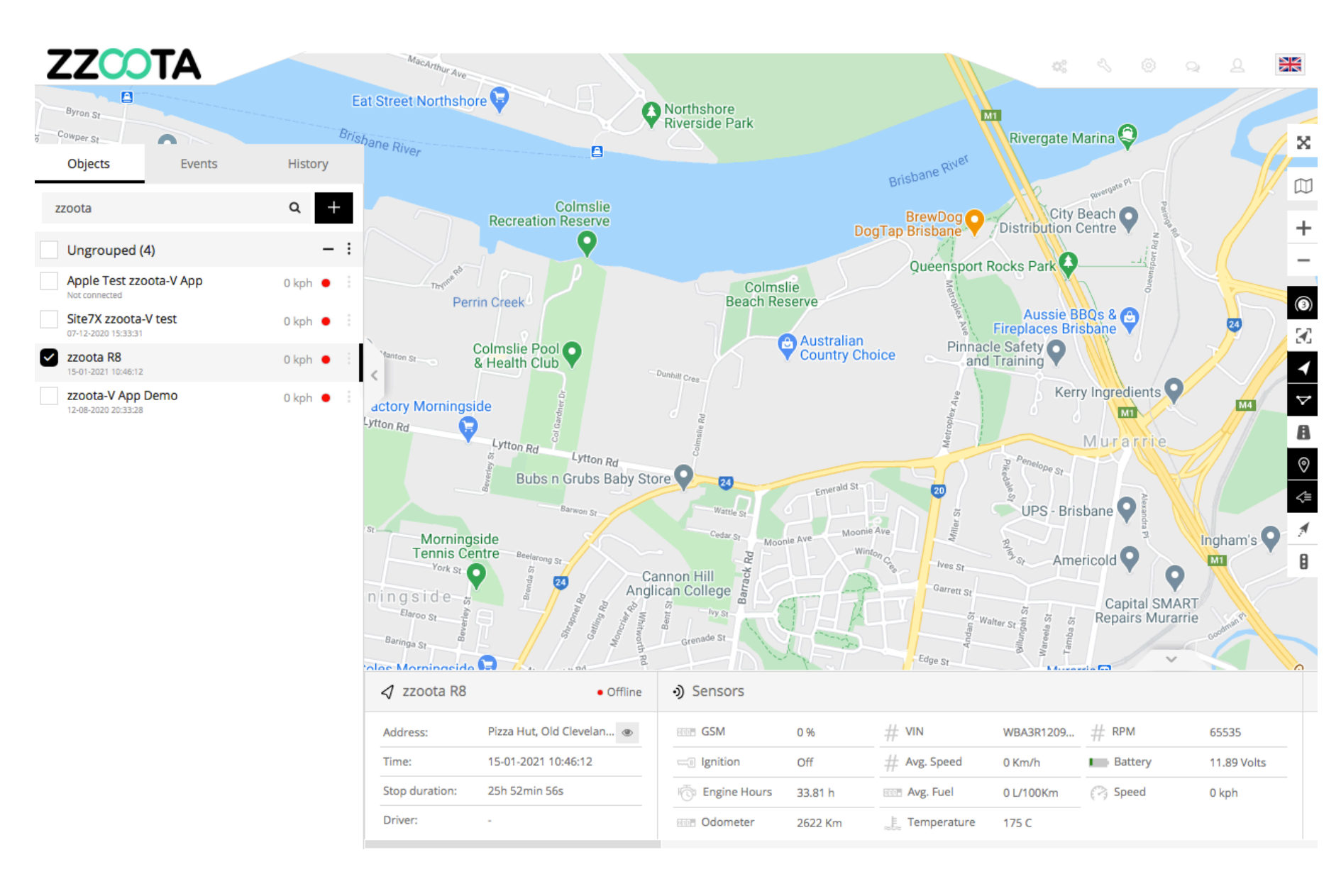

#### STEP 2

Choose the device you wish to add the Alert to in the Navigation panel and select the Overflow menu ":".

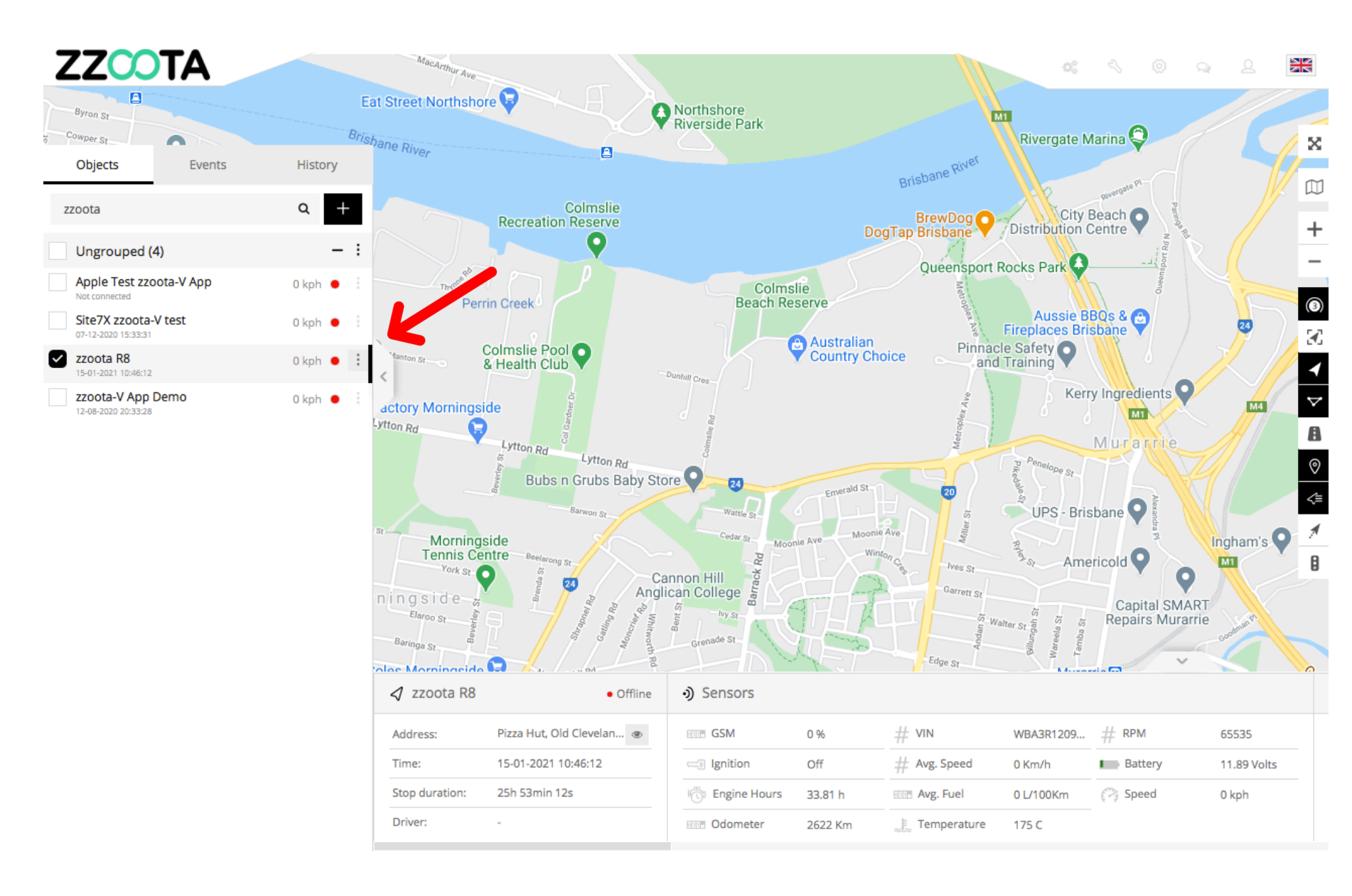

**STEP 3** Select "Edit".

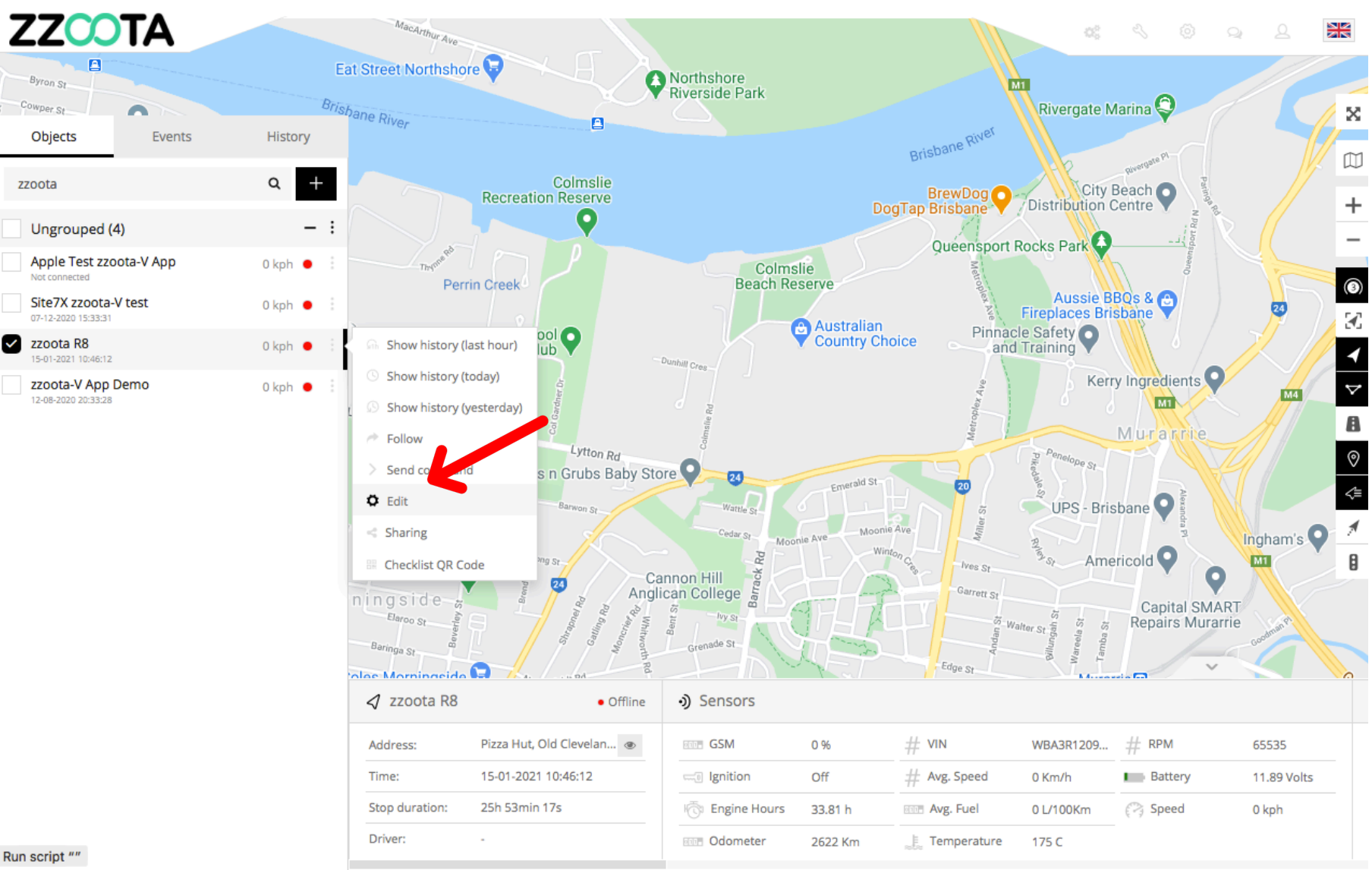

Run script ""

STEP 4 Select "Services".

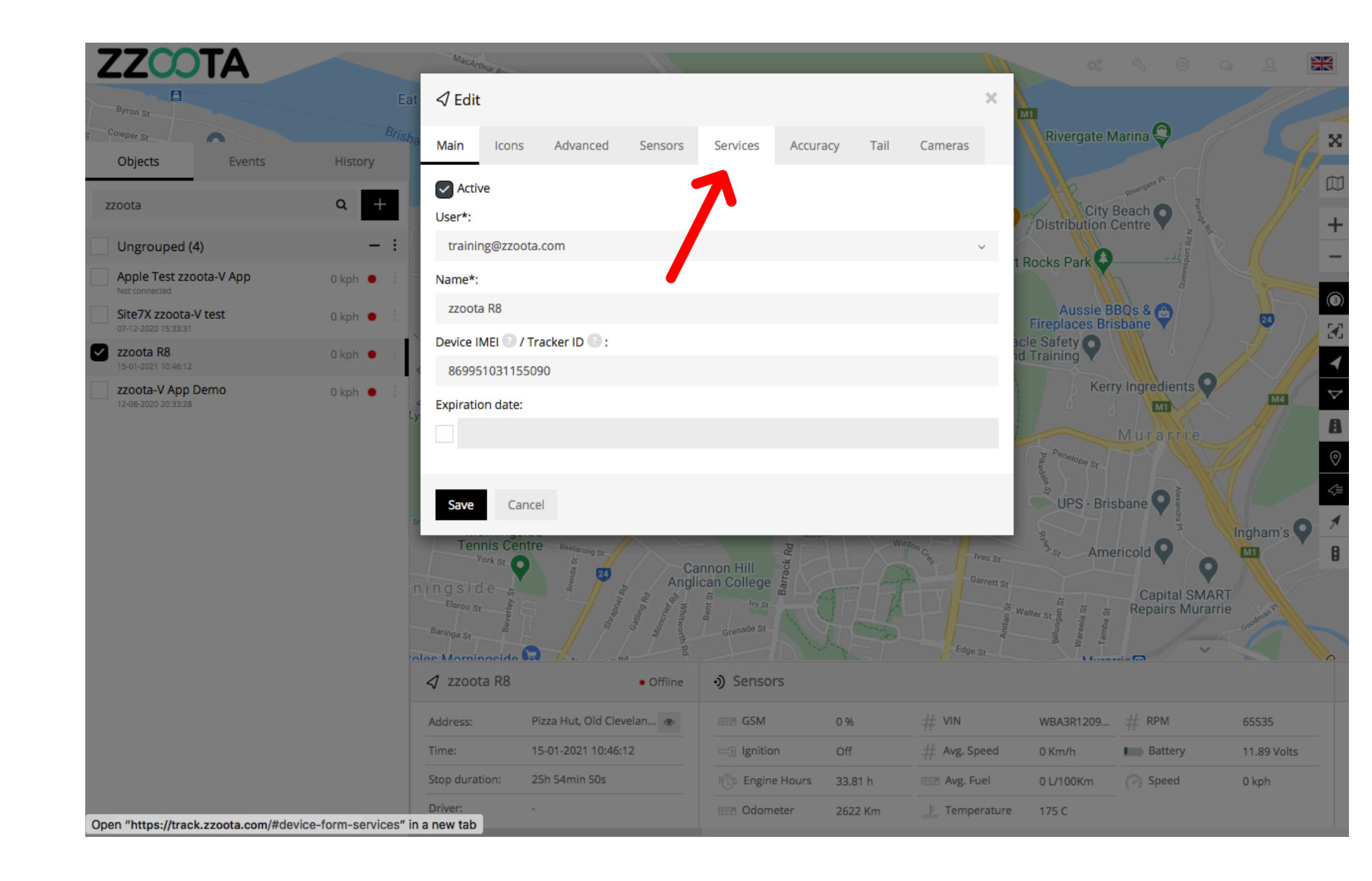

STEP 5 Select "+ Add Service".

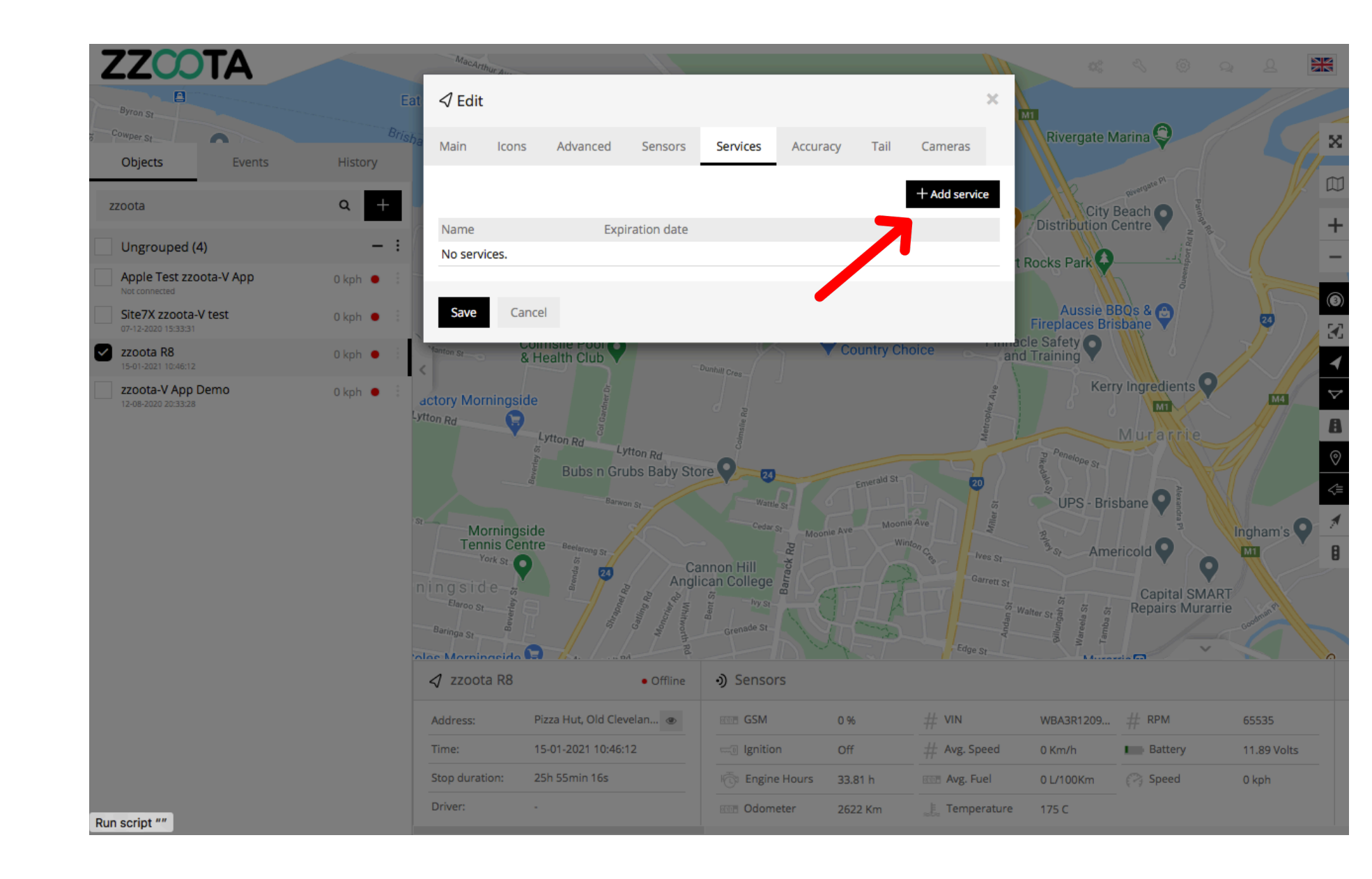

STEP 6 Give the Service a "Name".

For Info : The Alert we are creating is ;

- For a scheduled 15000km vehicle service.
- Which will be triggered when there is 500km left to run.
- Renewing the trigger every 15000km.

| ≪ Add service            |                |               |                  |         |           |           |          | ×     |
|--------------------------|----------------|---------------|------------------|---------|-----------|-----------|----------|-------|
| Service Checklists       |                |               |                  |         |           |           |          |       |
| Name:                    |                |               |                  |         |           |           |          |       |
| 15000km service          |                |               |                  |         |           |           |          | ٩٧    |
| Expiration by:           |                |               |                  |         |           |           |          |       |
| Odometer                 |                |               |                  |         |           |           |          | ~     |
| Interval:                |                |               |                  |         |           |           |          |       |
|                          |                |               |                  |         |           |           |          |       |
| Last service:            |                |               |                  |         |           |           |          |       |
|                          |                |               |                  |         |           |           |          |       |
| Trigger event when left: |                |               |                  |         |           |           |          |       |
|                          |                |               |                  |         |           |           |          |       |
| Renew after expiration   |                |               | Current engine   |         |           |           |          |       |
| 2621 94661               |                |               | 33.81            | nours:  |           |           |          |       |
| Description:             |                |               | 55101            |         |           |           |          |       |
| beschpton.               |                |               |                  |         |           |           |          |       |
| Email:                   |                |               |                  |         |           |           |          |       |
|                          |                |               |                  |         |           |           |          |       |
|                          |                |               |                  |         |           |           |          |       |
| Save Cancel              |                |               |                  |         |           |           |          |       |
|                          | Stop duration: | 25h 55min 52s | The Engine Hours | 33.81 h | Avg. Fuel | 0 L/100Km | (🏹 Speed | 0 kph |
|                          |                |               |                  | 2622 Km |           |           |          |       |

STEP 7 Select "Odometer".

For Info : For this example Odometer is the appropriate selection as the Alert is referencing km's.

| Add service              |                |               |                  |         |               |           |           | ×     |
|--------------------------|----------------|---------------|------------------|---------|---------------|-----------|-----------|-------|
| Service Checklists       |                |               |                  |         |               |           |           |       |
| Name:                    |                |               |                  |         |               |           |           |       |
| 15000km service          |                |               |                  |         |               |           |           |       |
| Expiration by:           |                |               |                  |         |               |           |           |       |
| Odometer                 |                |               |                  |         |               |           |           | ~     |
| Odometer                 |                |               |                  |         |               |           |           |       |
| Engine hours             |                |               |                  |         |               |           |           |       |
| Days                     |                |               |                  |         |               |           |           |       |
|                          |                |               |                  |         |               |           |           |       |
| Trigger event when left: |                |               |                  |         |               |           |           |       |
|                          |                |               |                  |         |               |           |           |       |
| Renew after expiration   |                |               |                  |         |               |           |           |       |
| Current odometer:        |                |               | Current engine h | nours:  |               |           |           |       |
| 2621.94661               |                |               | 33.81            |         |               |           |           |       |
| Description:             |                |               |                  |         |               |           |           |       |
|                          |                |               |                  |         |               |           |           |       |
| Email:                   |                |               |                  |         |               |           |           |       |
|                          |                |               |                  |         |               |           |           |       |
|                          |                |               |                  |         |               |           |           |       |
| Save Cancel              |                |               |                  |         |               |           |           |       |
| <u> </u>                 | Stop duration: | 25h 55min 57s | (a) Engine Hours | 33.81 h | NUE Avg. Fuel | 0 L/100Km | (2) Speed | 0 kph |
|                          |                |               |                  | 2622 Km |               |           |           |       |

STEP 8 Enter an appropriate "Interval".

Important : Enter numbers only

For Info : In this example we want the Alert to renew every 15000km.

| ని Add service           |                |               |                  |         |           |           |           | ×     |
|--------------------------|----------------|---------------|------------------|---------|-----------|-----------|-----------|-------|
| Service Checklists       |                |               |                  |         |           |           |           |       |
| Name:                    |                |               |                  |         |           |           |           |       |
| 15000km service          |                |               |                  |         |           |           |           |       |
| Expiration by:           |                |               |                  |         |           |           |           |       |
| Odometer                 |                |               |                  |         |           |           |           | ~     |
| Interval:                |                |               |                  |         |           |           |           |       |
| 15000                    |                |               |                  |         |           |           |           |       |
| Last service:            |                |               |                  |         |           |           |           |       |
|                          |                |               |                  |         |           |           |           |       |
| Trigger event when left: |                |               |                  |         |           |           |           |       |
|                          |                |               |                  |         |           |           |           |       |
| Renew after expiration   |                |               |                  |         |           |           |           |       |
| Current odometer:        |                |               | Current engine h | nours:  |           |           |           |       |
| 2621.94661               |                |               | 33.81            |         |           |           |           |       |
| Description:             |                |               |                  |         |           |           |           |       |
|                          |                |               |                  |         |           |           |           |       |
| Email:                   |                |               |                  |         |           |           |           |       |
|                          |                |               |                  |         |           |           |           |       |
|                          |                |               |                  |         |           |           |           |       |
| Save Cancel              |                |               |                  |         |           |           |           |       |
|                          | Stop duration: | 25h 57min 17s | 💮 Engine Hours   | 33.81 h | Avg. Fuel | 0 L/100Km | (?) Speed | 0 kph |
|                          |                |               |                  | 2622 Km |           |           |           |       |

**STEP 9** 

Enter when the "Last Service" was done.

Important : Enter numbers only

For Info : An entry of "0" was made as this vehicle is new and has not yet been serviced.

The "Current odometer" can be seen lower on the page.

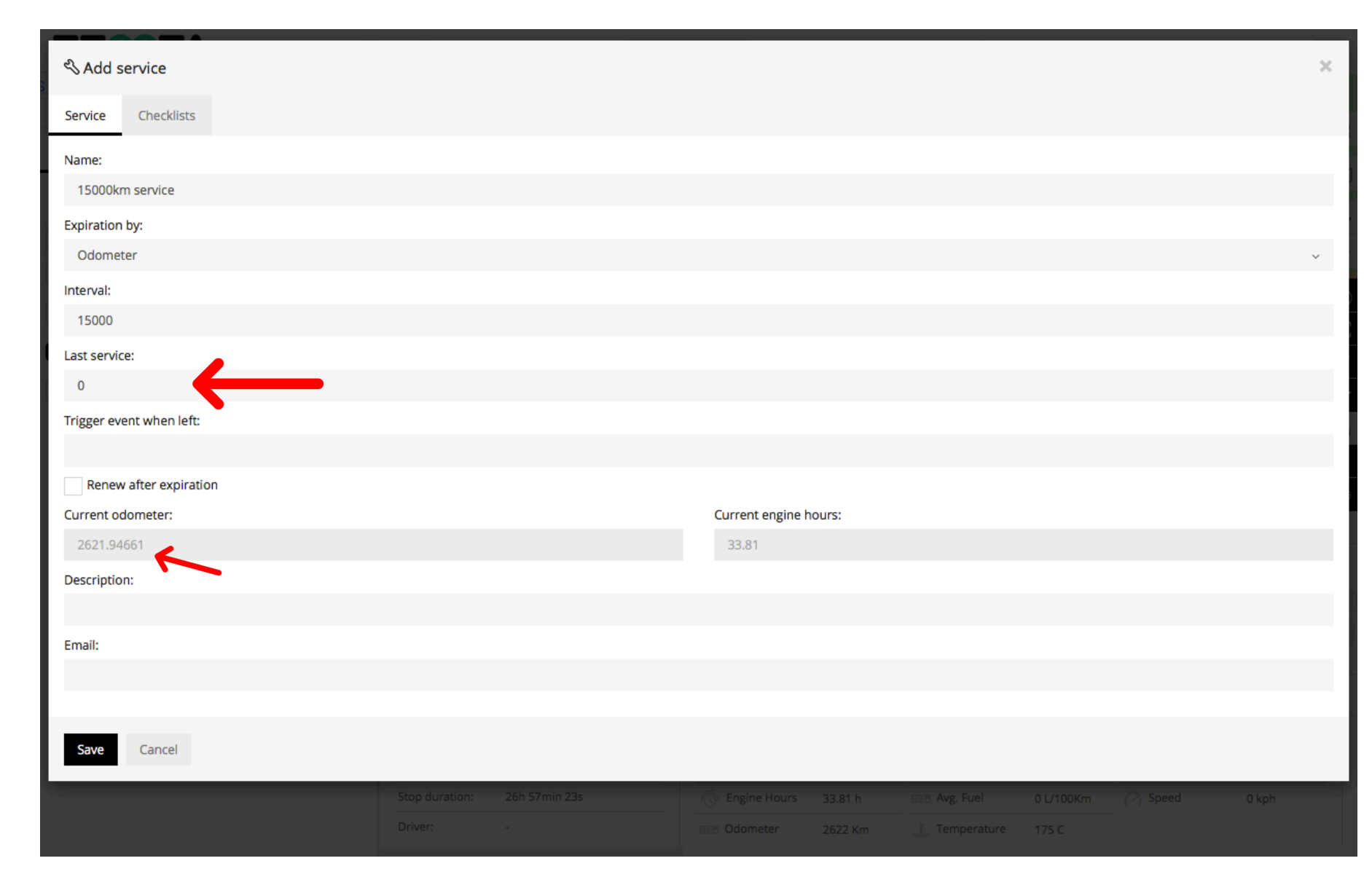

**STEP 10** 

Choose an appropriate "Trigger" distance.

**Important : Enter numbers only** 

For Info : An entry of "500" was made to trigger the alert 500km's before the service is due. You may choose any figure to suit your needs.

| 🖏 Add service            |                              |                         |               |           |           | ×     |
|--------------------------|------------------------------|-------------------------|---------------|-----------|-----------|-------|
| Service Checklists       |                              |                         |               |           |           |       |
| Name:                    |                              |                         |               |           |           |       |
| 15000km service          |                              |                         |               |           |           |       |
| Expiration by:           |                              |                         |               |           |           |       |
| Odometer                 |                              |                         |               |           |           | ~     |
| Interval:                |                              |                         |               |           |           |       |
| 15000                    |                              |                         |               |           |           |       |
| Last service:            |                              |                         |               |           |           |       |
| 0                        |                              |                         |               |           |           |       |
| Trigger event when left: |                              |                         |               |           |           |       |
| 500                      |                              |                         |               |           |           |       |
| Renew after expiration   |                              |                         |               |           |           |       |
| Current odometer:        |                              | Current engine hours:   |               |           |           |       |
| 2621.94661               |                              | 33.81                   |               |           |           |       |
| Description:             |                              |                         |               |           |           |       |
|                          |                              |                         |               |           |           |       |
| Email:                   |                              |                         |               |           |           |       |
|                          |                              |                         |               |           |           |       |
|                          |                              |                         |               |           |           |       |
| Save Cancel              |                              |                         |               |           |           |       |
| <u></u>                  | Stop duration: 25h 57min 38s | To Engine Hours 33.81 h | ann Avg. Fuel | 0 L/100Km | (?) Speed | 0 kph |
|                          |                              | Commeter 2622 Km        |               |           |           |       |

STEP 11 Enter a "Description".

| Add service              |                              |                          |               |           |         | ×     |
|--------------------------|------------------------------|--------------------------|---------------|-----------|---------|-------|
| Service Checklists       |                              |                          |               |           |         |       |
| Name:                    |                              |                          |               |           |         |       |
| 15000km service          |                              |                          |               |           |         |       |
| Expiration by:           |                              |                          |               |           |         |       |
| Odometer                 |                              |                          |               |           |         | ~     |
| Interval:                |                              |                          |               |           |         |       |
| 15000                    |                              |                          |               |           |         |       |
| Last service:            |                              |                          |               |           |         |       |
| 0                        |                              |                          |               |           |         |       |
| Trigger event when left: |                              |                          |               |           |         |       |
| 500                      |                              |                          |               |           |         |       |
| Renew after expiration   |                              |                          |               |           |         |       |
| Current odometer:        |                              | Current engine hours:    |               |           |         |       |
| 2621.94661               |                              | 33.81                    |               |           |         |       |
| Description:             |                              |                          |               |           |         |       |
| 15000km service alert    |                              |                          |               |           |         |       |
| Email:                   |                              |                          |               |           |         |       |
|                          |                              |                          |               |           |         |       |
|                          |                              |                          |               |           |         |       |
| Save Cancel              |                              |                          |               |           |         |       |
|                          | Stop duration: 25h 58min 29s | The Engine Hours 33.81 h | ave Avg. Fuel | 0 L/100Km | 🖓 Speed | 0 kph |
|                          |                              | Con Odometer 2622 Km     |               |           |         |       |

STEP 12

Enter an "Email" where the Alert will be sent.

| Add service              |                |               |                  |         |               |             |         | ×     |
|--------------------------|----------------|---------------|------------------|---------|---------------|-------------|---------|-------|
| Service Checklists       |                |               |                  |         |               |             |         |       |
| Name:                    |                |               |                  |         |               |             |         |       |
| 15000km service          |                |               |                  |         |               |             |         |       |
| Expiration by:           |                |               |                  |         |               |             |         |       |
| Odometer                 |                |               |                  |         |               |             |         | ~     |
| Interval:                |                |               |                  |         |               |             |         |       |
| 15000                    |                |               |                  |         |               |             |         |       |
| Last service:            |                |               |                  |         |               |             |         |       |
| 0                        |                |               |                  |         |               |             |         |       |
| Trigger event when left: |                |               |                  |         |               |             |         |       |
| 500                      |                |               |                  |         |               |             |         |       |
| Renew after expiration   |                |               |                  |         |               |             |         |       |
| Current odometer:        |                |               | Current engine h | ours:   |               |             |         |       |
| 2621.94661               |                |               | 33.81            |         |               |             |         |       |
| Description:             |                |               |                  |         |               |             |         |       |
| 15000km service alert    |                |               |                  |         |               |             |         |       |
| Email:                   |                |               |                  |         |               |             |         |       |
| training@zzoota.com      |                |               |                  |         |               |             |         | ٩٧    |
|                          |                |               |                  |         |               |             |         |       |
| Save Cancel              |                |               |                  |         |               |             |         |       |
| <u></u>                  | Stop duration: | 25h 58min 50s | ) Engine Hours   | 33.81 h | Avg. Fuel     | 0 L/100Km ( | 🔗 Speed | 0 kph |
|                          | Driver:        |               | Con Odometer     | 2622 Km | e Temperature | 175 C       |         |       |

STEP 13 Select "Save"

| ≪ Add service            |                             |                        |               |           |         | ×     |
|--------------------------|-----------------------------|------------------------|---------------|-----------|---------|-------|
| Service Checklists       |                             |                        |               |           |         |       |
| Name:                    |                             |                        |               |           |         |       |
| 15000km service          |                             |                        |               |           |         |       |
| Expiration by:           |                             |                        |               |           |         |       |
| Odometer                 |                             |                        |               |           |         | ~     |
| Interval:                |                             |                        |               |           |         |       |
| 15000                    |                             |                        |               |           |         |       |
| Last service:            |                             |                        |               |           |         |       |
| 0                        |                             |                        |               |           |         |       |
| Trigger event when left: |                             |                        |               |           |         |       |
| 500                      |                             |                        |               |           |         |       |
| Renew after expiration   |                             |                        |               |           |         |       |
| Current odometer:        |                             | Current engine hours:  |               |           |         |       |
| 2621.94661               |                             | 33.81                  |               |           |         |       |
| Description:             |                             |                        |               |           |         |       |
| 15000km service alert    |                             |                        |               |           |         |       |
| Email:                   |                             |                        |               |           |         |       |
| training@zzoota.com      |                             |                        |               |           |         | ٤٧    |
|                          |                             |                        |               |           |         |       |
| Save Cancel              |                             |                        |               |           |         |       |
|                          | Stop duration: 25h 59min 0s | i Engine Hours 33.81 h | and Avg. Fuel | 0 L/100Km | 🖓 Speed | 0 kph |
|                          |                             | Commeter 2622 Km       |               |           |         |       |

STEP 14 Select "Save".

A "15000km service" Alert has been created.

Using the "Current odometer" of 2621km we can see at a glance the service is due in 12379km.

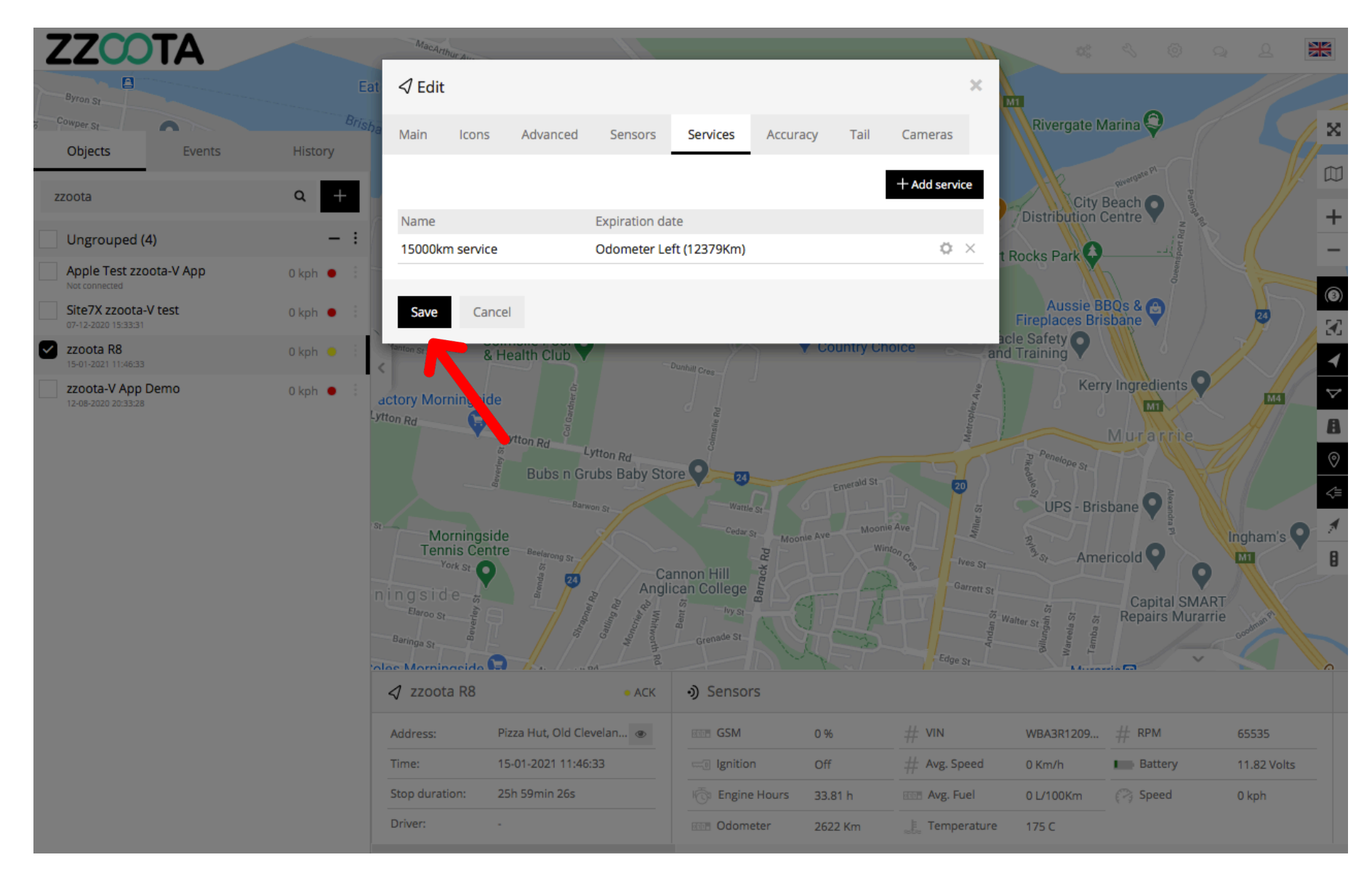

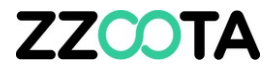

# END OF PRESENTATION